#### <u>สรุปรายงานของภาระงานทางวิชาการ</u>

## 🕘 แบบสรุปการประเมินผลภาระงานทางวิชาการ ภาควิชาต้นสังกัด

การดูแบบสรุปการประเมินผลภารงาน ภาควิชาต้นสังกัด แบ่งเป็น 2 ประเภท ดังนี้

- การดูแบบสรุปการประเมินผลภาระงานทางวิชาการ ภาควิชาต้นสังกัด กรณีดำรงตำแหน่งหัวหน้าภาค หรือ คณะบดี
- การดูแบบสรุปการประเมินผลภาระงานทางวิชาการ ภาควิชาต้นสังกัด กรณีไม่ดำรงตำแหน่งหน้าภาค หรือ คณบดี

#### <u>การดูแบบสรุปการประเมินผลภาระงานทางวิชาการ ภาควิชาต้นสังกัด กรณีดำรงตำแหน่งหัวหน้าภาค</u>

การดูแบบสรุปการประเมินผลภาระงาน ภาควิชาต้นสังกัด ในกรณีดำรงตำแหน่งหัวหน้าภาค หรือคณบดี มีขั้นตอนดังนี้

- 1.) เลือกปีงบประมาณ
- 2.) เลือกเมนู สรุปรายงาน → แบบสรุปการประเมินผลภาระงานทางวิชาการ ภาควิชาต้นสังกัด
- 3.) กรณีผู้ใช้เป็นหัวหน้าภาควิชาหรือรองหัวหน้าภาควิชา ระบบจะแสดงหน้าจอในส่วนของการบันทึก ข้อเสนอแนะกรณีไม่ผ่านตามเกณฑ์ การลงนาม และลงวันที่ พร้อมทั้งแสดงแบบสรุปการประเมินผล มาตรฐานภาระงานทางวิชาการของภาควิชาต้นสังกัดขึ้นมาแสดง ให้ระบุข้อมูลต่างๆ ดังนี้
  - 3.1) ข้อเสนอแนะกรณีไม่ผ่านตามเกณฑ์
  - 3.2) เลือกผู้ลงนาม

3.3.3)

- 3.3) ระบุวันที่ โดยมีขั้นตอนดังนี้
  - 3.3.1) คลิกที่ 🍱
  - 3.3.2) เลือกเดือน และปี โดยมีวิธีดังนี้
    - ระบุเดือน โดยหากต้องการลดเดือน ทำได้โดยคลิกที่ << หน้าเดือน หรือหาก</li>
       ต้องการเพิ่มเดือน ทำได้โดยคลิกที่ >> หลังเดือน
    - b. ระบุปี โดยหากต้องการลดปี คลิกที่ << หน้าปี พ.ศ. หรือหากต้องการเพิ่มปี</li>
       คลิกที่ >> หลังปี พ.ศ.
      - เลือกวันที่ โดยคลิกที่วันที่ที่ต้องการ
- 3.4) บันทึกข้อมูล โดยคลิกที่ บันทึกข้อมูล
- 3.5) เมื่อระบบบันทึกข้อมูลแล้ว จะแสดงข้อความแจ้งให้ทราบ คลิกที่ ok

| 126/19-20 ปาร์คเอเวน | เ โฮมออฟฟิต ถ | นนเอกมัย(สขมวิท 63 | ) เขตวัฒนา กรงเทพฯ | 10110 | Tel.3919900-1.7144310-4 | Fax:3917770 |
|----------------------|---------------|--------------------|--------------------|-------|-------------------------|-------------|
| 9                    |               | <u>`</u> 99        | / q                |       |                         |             |

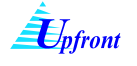

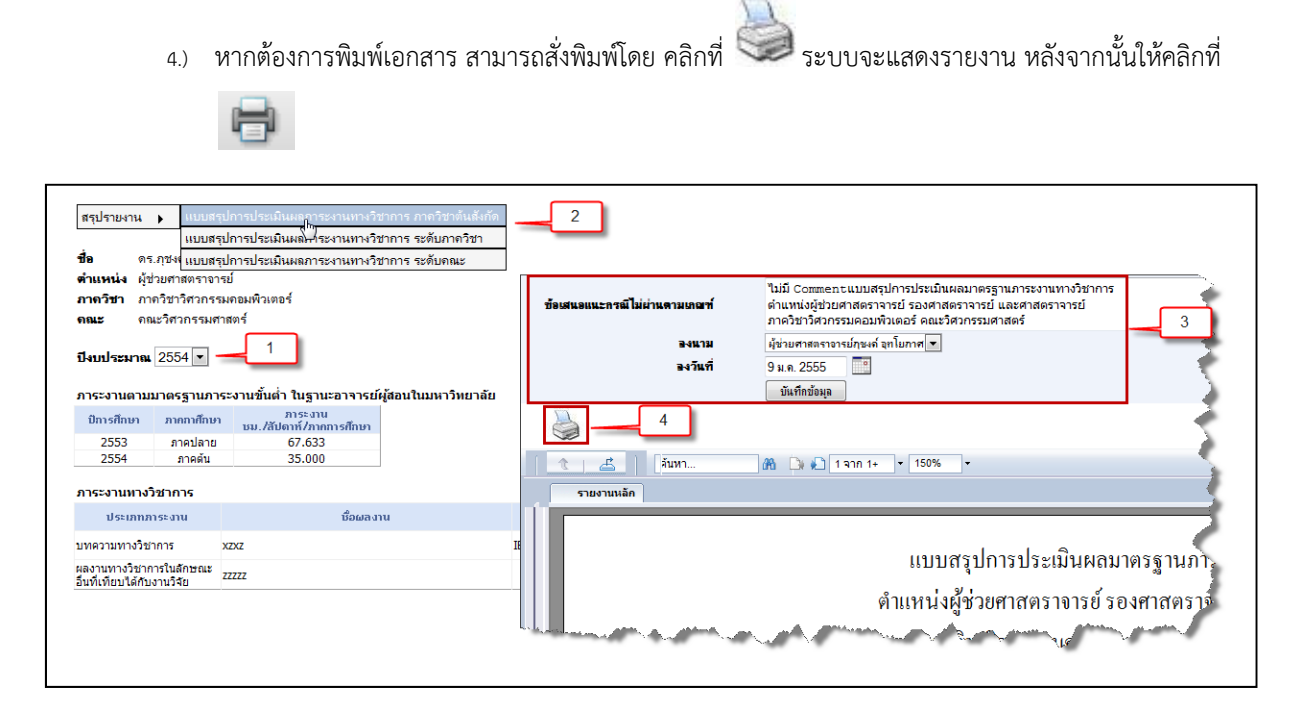

รูปที่ 1 การดู/พิมพ์แบบสรุปการประเมินภาระงานทางวิชาการ ของภาควิชาต้นสังกัด

| ข้อเสนอแนะกรณีไม่ | <mark>ย่านตามเร</mark><br>3.1 | ***Test 2***                |                                  |                    |                               |             |        |
|-------------------|-------------------------------|-----------------------------|----------------------------------|--------------------|-------------------------------|-------------|--------|
|                   | <u>อง</u> แาม                 | 3.3.1<br>ผู้ช่างการย์กุชงก่ | 1์ อุทโยภาศ 💌                    |                    |                               |             |        |
|                   | <u>องวันที่</u>               | 9 ม.ค. 2555                 | << มกราคม<br><< 2555             | 3.3.2              |                               |             |        |
|                   | 3.4                           | าหมมากอย์เข                 | จ. อ. พ. พฤ.ศ.                   | ส. อา.             |                               |             |        |
|                   |                               | 3.3.3                       | 26 27 28 29 30<br>2 3 4 5 6      | 31 1<br>7 8        |                               |             |        |
| 🗍 🐧 🚽 🛃 มหาวิ     | ทยาลัยเกษตรศาสง               | กร์ 🚺 1 จาก 1               | 9 10 11 12 13                    | 14 15              |                               |             |        |
| รายงาเ            |                               |                             | 16 17 18 19 20<br>23 24 25 26 27 | 21 22              |                               |             |        |
|                   | Data Sa                       | 3.5                         | <b>30 31 1 2 3</b>               | 4 5                |                               |             |        |
|                   | ОК                            |                             | แบบสรุป                          | การประเมินผลมาต    | รฐ <mark>านภาระงานทา</mark> ง | งวิชาการ    |        |
|                   |                               |                             | ตำแหน่งผู้ช่ว                    | ยศาสตราจารย์ รองค  | rาสตราจารย์ และ <sub>f</sub>  | ศาสตราจารย์ |        |
|                   |                               |                             | ภาควิชา                          | วิศวกรรมคอมพิวเต   | อร์ คณะวิศวกรรม               | ศาสตร์      |        |
|                   |                               |                             | ตั้งแต่วันที่ 1                  | ตุลาคม พ.ศ.2553 ถึ | ึ่ง วันที่ 30 กันยาย          | น พ.ศ.2554  |        |
|                   | ، ». ط                        |                             |                                  |                    | ผลการประเร                    | ມືນຕານເດαຫ໌ |        |
|                   | สาคบท                         | ชอ-นาม                      | สกุล                             | ตาแหนงทางวชาf      | าาร<br>ผ่าน                   | ไม่ผ่าน     | หมายเห |
|                   |                               |                             |                                  |                    |                               |             |        |

รูปที่ 2 การบันทึกข้อเสนอแนะ การลงนาม และลงวันที่

ในแบบสรุปการประเมินผลมาตรฐานภาระงานทางวิชาการของหัวหน้าภาควิชา

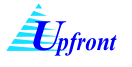

| 🔒 🖹 🖃 🔶 👆 1 / 2 🛛 🚯 🖑                                                                                   | °.   ● ● [€      | i0% 🗸 🔬 Collab                                             | orate 🕶 🥒 Sig                                                                                  | gn •                                                         |                                                   | Find    | <b>•</b> |   |
|----------------------------------------------------------------------------------------------------|------------------|------------------------------------------------------------|------------------------------------------------------------------------------------------------|--------------------------------------------------------------|---------------------------------------------------|---------|----------|---|
| <b>B</b><br>24                                                                                          |                  | แบบสรุปศ<br>ดำแหน่งผู้ช่วย<br>ภาควิชาวี<br>ตั้งแต่วันนี้ 1 | การประเมินผลมาตรฐาา<br>เศาสตราจารย์ รองศาสต<br>วิศวกรรมคอมพิวเตอร์ ง<br>ดดาฉบ พ.ศ.2553 ถึง วัย | มการะงานทา<br>เราจารย์ และง<br>าณะวิศวกรรม<br>เพิ่ 30 คับยาย | งวิชาการ<br>ศาสตราจารย์<br>เศาสตร์<br>11 พ.ศ.2554 |         |          | • |
|                                                                                                    | ลำดับที่         | ชื่อ-นามสกล                                                | ตำแหน่งทางวิชาการ                                                                              | พลการประเท                                                   | มันตามเกณฑ์<br>I                                  | หมายเทต | 7        |   |
|                                                                                                    | 1                | คร.กฤษณะ ไวยมัย                                            | รองศาสตราจารย์                                                                                 | ninu<br>V                                                    | ไม่ต่าน                                           |         | -        |   |
|                                                                                                    | 2                | นายเขมะจาัด วิภาดะวนิช                                     | ผู้ช่วยศาสตราจารย์                                                                             | ~                                                            |                                                   |         | -        |   |
|                                                                                                    | 3                | คร.จเร เลิศสุควิชัย                                        | ผู้ช่วยศาสตราจารย์                                                                             |                                                              | ~                                                 |         |          |   |
|                                                                                                    | 4                | คร.จิตร์ทัศน์ ฝักเจริญผล                                   | ผู้ช่วยศาสตราจารย์                                                                             |                                                              | ~                                                 |         |          | _ |
|                                                                                                    | 5                | นายเฉลิมศักดิ์ ฉัตรดอกไม้ไพร                               | ผู้ช่วยศาสตราจารย์                                                                             |                                                              | 1                                                 |         | _        |   |
|                                                                                                    | 6                | นายประคนเคช นิละคุปต์<br>นายประคนเคช นิละคุปต์             | รองศาสตราจารย์                                                                                 |                                                              | ×                                                 |         | _        |   |
|                                                                                                    | 8                | นายบรพา เลคพงครภูลณะ<br>นายพันธ์ปิติ เปื่อมสง่า            | พูชวยศาสตราจารย์<br>รองศาสตราจารย์                                                             | ~                                                            | •                                                 |         | -        |   |
|                                                                                                    | 9                | คร.พีรวัฒน์ วัฒนพงศ์                                       | ผู้ช่วยศาสตราจารย์                                                                             |                                                              | ~                                                 |         | -        |   |
|                                                                                                    | 10               | คร.กุซงค์ อุทโยภาศ                                         | ผู้ช่วยศาสตราจารย์                                                                             | ~                                                            |                                                   |         |          |   |
|                                                                                                    | 11               | คร.ยอดเยี่ยม ทิพย์สุวรรณ์                                  | ผู้ช่วยศาสตราจารย์                                                                             |                                                              | 1                                                 |         |          |   |
|                                                                                                    | 12               | นายยืน ภู่วรวรรณ                                           | รองศาสตราจารย์                                                                                 |                                                              | 1                                                 |         |          |   |
|                                                                                                    | 13               | นางศิริพร อ่องรุ่งเรื่อง                                   | รองศาสตราจารย์                                                                                 |                                                              | 1                                                 |         | _        |   |
|                                                                                                    | 14               | คร.สมขาย นำประเสริฐขัย<br>                                 | รองศาสตราจารย์                                                                                 |                                                              | 1                                                 |         | _        |   |
| <del>, 1</del>                                                                                          | 15               | คร.สมนกคร เด<br>นายสรศักดิ์ สงวนพงษ์                       | ผูชวยศาสตราจารย<br>รองศาสตราจารย์                                                              |                                                              | ×                                                 |         | -        |   |
| <i>D</i>                                                                                                | 17               | คร.อนันด์ ผลเพิ่ม                                          | รองศาสตราจารย์                                                                                 |                                                              | ~                                                 |         | _        |   |
|                                                                                                    |                  |                                                            | 2                                                                                              |                                                              | ./                                                | •       |          | - |
| Print Printer Name: HP LaserJet 2200 Series PCL 5 Status: Ready Type: HP LaserJet 2200 Series PCL 5 Doc | Properties       | 25 •                                                       | ×                                                                                              |                                                              |                                                   |         |          |   |
| Print Range Prev                                                                                        | ew: Composite -  |                                                            |                                                                                                |                                                              |                                                   |         |          |   |
| C Current view 7                                                                                        |                  | 0.27                                                       |                                                                                                |                                                              |                                                   |         |          |   |
| C Current page                                                                                          |                  | nanýk dobra vodiá<br>generýk dosta dosenani<br>Davidna     |                                                                                                |                                                              |                                                   |         |          |   |
| C Pages 1-2<br>Subset: All pages in range                                                               |                  |                                                            |                                                                                                |                                                              |                                                   |         |          |   |
| Reverse pages                                                                                           |                  |                                                            |                                                                                                |                                                              |                                                   |         |          |   |
| Page Handing                                                                                            |                  |                                                            |                                                                                                |                                                              |                                                   |         |          |   |
| Copies: 1 Collate 11.                                                                                   | 59               |                                                            |                                                                                                |                                                              |                                                   |         |          |   |
| Page Scaling: Shrink to Printable Area                                                                  |                  | 100<br>100<br>000                                          |                                                                                                |                                                              |                                                   |         |          |   |
| Auto-Rotate and Center                                                                                  | - and at         |                                                            |                                                                                                |                                                              |                                                   |         |          |   |
| Choose paper source by PDF page size                                                                    |                  |                                                            |                                                                                                |                                                              |                                                   |         |          |   |
| Use custom paper size when needed                                                                       |                  |                                                            |                                                                                                |                                                              |                                                   |         |          |   |
| Print to file     Unit                                                                                  | s: Inches Zoom : | 92%                                                        |                                                                                                |                                                              |                                                   |         |          |   |
| Print color as black 1/2                                                                                |                  |                                                            |                                                                                                |                                                              |                                                   |         |          |   |
| Printing Tips Advanced                                                                                  | ОК               | Cancel                                                     |                                                                                                |                                                              |                                                   |         |          |   |

รูปที่ 3 การพิมพ์แบบสรุปการประเมินผลมาตรฐานภาระงานทางวิชาการ

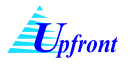

### การดูแบบสรุปการประเมินผลภาระงานทางวิชาการ ภาควิชาต้นสังกัด กรณีไม่ดำรงตำแหน่งหัวหน้าภาควิชา หรือรองหัวหน้าภาควิชา

การดูแบบสรุปการประเมินผลภาระงานทางวิชาการ ภาควิชาต้นสังกัด ในกรณีไม่ดำรงตำแหน่งหัวหน้าภาควิชา หรือ รองหัวหน้าภาควิชา มีขั้นตอนดังนี้

- 1.) ที่เมนูภาระงานทางวิชาการ คลิกที่เมนูย่อย สรุปรายงาน
- 2.) เลือกปีงบประมาณ
- ที่ สรุปรายงาน ) เลือกเมนู แบบสรุปการประเมินผลภาระงานทางวิชาการ ภาควิชาต้นสังกัด
- 4.) ระบบจะแสดงหน้าจอ แบบสรุปการประเมินผลมาตรฐานภาระงานทางวิชาการ และสามารถสั่งพิมพ์ได้ โดย

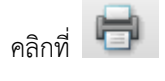

| - Attp://ai2/KuWork/bu                                                                                                    | rden/Summary1.aspx                                                                                                    |                                                                                                    |                                                                                                    | • 🗟 😽                                                                                                    | 🗙 🛛 🛃 Google            |                                                                    |
|----------------------------------------------------------------------------------------------------|----------------------------------------------------------------------------------------------------|----------------------------------------------------------------------------------------------------|----------------------------------------------------------------------------------------------------|----------------------------------------------------------------------------------------------------|-------------------------|--------------------------------------------------------------------|
| Google                                                                                                    |                                                                                                    | 👻 🚼 Search • 🛛 🕞 •                                                                                                    | More »                                                                                                    |                                                                                                    | Sign In 🔌 -             | 🗙 🔛 Snagit 🧮                                                       |
| ร้างสมาริสิต<br>าสสาริสาราร<br>พิมัตา<br>พิมัตา<br>พิมีตา<br>พิมีตา<br>พิมัตา<br>พิมัตา<br>พิมัตา<br>พิมัตา<br>พิมัตา<br>พิมัตา<br>พิมัตา<br>พิมีตา<br>พิมีตา<br>พามา<br>พามาตา<br>พามาตา<br>พามาตา<br>พามาตา<br>พามาตา<br>พามาตา<br>พามาตา<br>พามา | прรานงาน )     поссилисься сполования     поссилисься сполования     поссилисься     поссилисься     поссили     поссилисься | <ul> <li>รู้ประกัน (และสายครามสายครามสายครามสายครามสายครามสายครามสายครามสายครามสายครามสายครามสายครามสายครามสายครามสายครามสายครามสายครามสายครามสายครามสายครามสายครามสายครามสายครามสายครามสายครามสายครามสายครามสายครามสายครามสายครามสายครามสายครามสายครามสายครามสายครามสายครามสายครามสายครามส<br/>สายครามสายครามสายครามสายครามสายครามสายครามสายครามสายครามสายครามสายครามสายครามสายครามสายครามสายครามสายครามสายคราม<br/>สายครามสายครามสายครามสายครามสายครามสายครามสายครามสายครามสายครามสายครามสายครามสายครามสายครามสายครามสายครามสายครา<br/>สายครามสายครามสายครามสายครามสายครามสายครามสายครามสายครามสายครามสายครามสายครามสายครามสายครามสายครามสายครามสายครา<br/>สายครามสายครามสายครามสายครามสายครามสายครามสายครามสายครามสายครามสายครามสายครามสายครามสายครามสายครามสายครามสายคราม<br/>สายครามสายครามสายครามสายครามสายครามสายครามสายครามสายครามสายครามสายครามสายครามสายครามสายครามสายครามสา<br/>สายครามสายครามสายครามสายครามสายครามสายครามสายครามสายครามสายครามสายครามสายครามสายครามสายครามสายครามสายครามสายคราม<br/>สายครามสายครามสายครามสายครามสายครามสายครามสายครามสายครามสายครามสายครามสายครามสายครามสายครามสายครามสายครามสายครา<br/>สายครามสายครามสายครามสายครามสายครามสายครามสายครามสายครามสายครามสายครามสายครามสายครามสายครามสายครามสายครามสายครามสา<br/>ครามสายครามสายครามสายครามสายครามสายครามสายครามสายครามสายครามสายครามส<br/>สายครามสายครามสายครามสายครามสายครามสายครามสายครามสายครา<br/>ครามสายครามสายครามสายครามสายครามสายครามสายครามสายครามสายครา<br/>สายครามสายครามสายครามสายครามสายครามสายครามสายครามสายครามสายครามสายครามสายครามสายครามสายครามสายครามสายครามสา<br/>ครามส</li></ul> |                                                                                                    |                                                                                                    | Sign In 🦄 -             |                                                                    |
| ปฐานปังบุลงานวิจัย-งานสร้างสรรต์<br>ปัตถุงการวิจัย บอ                                                                                                    |                                                                                                    |                                                                                                    |                                                                                                    |                                                                                                    |                         |                                                                    |
| มบฐานข้อมูลงาณรัฐม-งาณสร้างสรรด์<br>ทะโครงการวิธีย มก.<br>ไข้งาน<br>\//ai2/Ku/Work/StartPage.aspx?tor=-/b                                                                                                    | urden/Summary1.aspx                                                                                                    |                                                                                                    |                                                                                                    | 🗣 Local intrane                                                                                                    | t   Protected Mode: Off | √3 ▼ €,100%                                                        |
| ng malauper na Yén-runa Prosenn<br>Indiana na Yén<br>Idan<br>I (All/KUWork/StamPage aspiritore -/b<br>4                                                                                                    | urden/Summary1.aspr<br>1 /2   <b>1% (2) (2) (2) (2)</b><br>แบบสรุปก<br>คำแหน่งผู้ช่วย<br>ภาควิชาวี<br>ตั้งแต่วันที่ 1<br>                                                                                                    | 🎻 comboree - 🥒 รรุก *<br>การประเมินผลมาตรฐาบ<br>ยศาสตราจารย์ รองศาสต<br>วิศวกรรมคอมพิวเตอร์ ค<br>ดุลาคม พ.ศ.2553 ถึง วับ                                                                                                    | เการะงานทาง<br>เการะงานทาง<br>เราจารย์ และศ<br>เณะวิศวกรรม<br>เทื่ 30 กันยายเ                                                                           | Local Intrane<br>-<br>เว็ชาการ<br>ชาสตราจารย์<br>ศาสตร์<br>นพ.ศ.2554                                                                                               | t   Protected Mode: Off | 4 <sup>2</sup> / <sub>2</sub> • 4 <sup>2</sup> / <sub>2</sub> 100% |
| มานอังมุลามรับ-รามสร้างสารที่<br>มาโตรงมาร์โซ มก.<br>ไปราม<br>(/AL/KUWOK/StanPage aspector -/R<br>4<br>61 คับเริ่                                                                                                    | urden/Summary1.aspr<br>1 /2 11 🤍 🔍 🔊 🔊 132% •<br>แบบสรุปร<br>คำแหน่งผู้ช่วย<br>ภาควิชาวี<br>ตั้งแต่วันที่ 1<br>ชื่อ-นาบสกุล                                                                                                    | Comborne - Sup 7<br>การประเมินผลมาตรฐาย<br>ยศาสตราจารย์ รองศาสต<br>วิศวกรรมคอมพิวเตอร์ ค<br>ดุลาคม พ.ศ. 2553 ถึง วัท<br>ดุลาคม พ.ศ. 2553 ถึง วัท<br>ดำแหน่งทางวิชาการ                                                                                                    | เสาระงานทางง<br>เการะงานทาง<br>เราจารย์ และค<br>าณะวิศวกรรม<br>เพื่ 30 กันยายน<br>ผลการประเมื                                                           | Local Intrane<br>-<br>เว็ชาการ<br>ชาสตราจารย์<br>ศาสตร์<br>นพ.ศ.2554<br>มินตามเกณฑ์<br>                                                                            | t   Protected Mode: Off | 4 € 100%                                                           |
| มาแข้ญมาเรีย-กแต่รงสาย<br>ยโดงสารริส แก<br>รังรน<br>(//s2/Ki/Work/StartPage apprilor -/f<br>()<br>()<br>()<br>()<br>()<br>()<br>()<br>()<br>()<br>()<br>()<br>()<br>()                                                                                                    | urden/SummaryLaspe<br>1 /2 11 🖉 📽 🔊 🖲 132% -<br>แบบสรุปก<br>ด้าแหน่งผู้ช่วย<br>ภาควิชาวี<br>ตั้งแต่วันที่ 1<br>ชื่อ-นามสกุล<br>คร.กฤษณะ ไวยมัย                                                                                                    | Combourse · Sum ·<br>การประเมินผลมาตรฐาย<br>ศาสตราจารย์ รองศาสห<br>วิศวกรรมคอมพิวเตอร์ ฯ<br>ตุลาคม พ.ศ. 2553 ถึง วัท<br>ตุลาคม พ.ศ. 2553 ถึง วัท<br>ตำแหน่งทางวิชาการ<br>รองศาสตราจารย์                                                                                                    | เสมาระงานทาง<br>เภาระงานทาง<br>เราจารย์ และศ<br>าณะวิศวกรรม<br>เทื่ 30 กันยายา<br>ผลการประเมื<br>ผ่าน<br>✔                                              | Local intrane<br>เว็ชาการ<br>ชาสตราจารย์<br>ศาสตร์<br>ม พ.ศ.2554<br>มินตามเกณฑ์<br>ไม่ผ่าน                                                                         | t   Protected Mode: Off | 4 € 100%                                                           |
| มฐามอัญจามรัช-งามสร้างสารส<br>ยโตรงการใช้ มก.<br>รังาม<br>// #2/L/Witch/StartPage.aspit/tor-//<br>4<br>ถ้าคับเพื่<br>1<br>2                                                                                                    | urden/SummaryLaspe<br>1 /2 11 🛞 📽 💌 🖬 โมมะ -<br>แบบสรุปท์<br>ด้าแหน่งผู้ช่วย<br>ภาควิชาวี<br>ตั้งแต่วันที่ 1<br>ชื่อ-นามสกุล<br>คร.กฤษณะ ไวยมัย<br>นายเขมะจาต วิภาคะวนิช                                                                                                    | <ul> <li>Collaborate - Sign -</li> <li>การประเมินผถมาตรฐาท</li> <li>ยศาสตราจารย์ รองศาสห</li> <li>วิศวกรรมคอมพิวเตอร์ +</li> <li>ดุถาคม พ.ศ.2553 ถึง วัท</li> <li>ด้าแหน่งทางวิชาการ</li> <li>รองศาสตราจารย์</li> <li>ผู้ช่วยศาสตราจารย์</li> </ul>                                                                                                    | เภาระงานทาง<br>เราจารย์ และค<br>าณะวิศวกรรม<br>เทื่ 30 กันยายา<br>ผลการประเมื<br>ผ่าน<br>ผ่าน                                                           | Local intrane<br>เว็ชาการ<br>ราสตรวจารย์<br>ศาสตร์<br>มห.ศ.2554<br>มินตามเกณฑ์<br>ไม่ผ่าน                                                                          | t   Protected Mode: Off |                                                                    |
| มฐานอำมุงานรัช-งามสร้างสารณ์<br>ยโดงสารารีขึ้ง มก.<br>รังรับ<br>(//a2/Ku/Work/StamPage.aspr/tor//<br>4<br>มีกลับเกิ่<br>1<br>2<br>3                                                                                                    | urden/SummaryLaspi<br>1 /2 IN 🙄 📽 🔊 🖲 มิมัร •<br>แบบสรุปก<br>ผ้าแหน่งผู้ช่วย<br>ภาควิชาวี<br>ตั้งแต่วันที่ 1<br>ชื่อ-นามสกุล<br>คร.กฤษณะ ไวยมัย<br>นายเขมะจัด วิภาคะวนิช<br>คร.อเว เอิศสุควิชัย                                                                                                    | <ul> <li>Combone - Son -</li> <li>Combone - Son -</li> <li>การประเมินผสมาตรฐาย<br/>ยศาสตราจารย์ รองศาสต<br/>วิศวกรรมคอมพิวเตอร์ ค<br/>ดุลาคม พ.ศ.2553 ถึง วิท</li> <li>ดุลาคม พ.ศ.2553 ถึง วิท</li> <li>ดุลาคม พ.ศ.2553 ถึง วิท</li> <li>ดุมาคม พ.ศ.2553 ถึง วิท</li> <li>ดุมาคม พ.ศ.2555 ถึง วิท</li> </ul>                                                                                                    | ()                                                                                                    | Local Intrane<br>Local Intrane<br>รวิชาการ<br>ชาสตราจารย์<br>เขาสตร์<br>มาพ.ศ. 2554<br>วินตามเกณฑ์<br>ไม่ผ่าน<br>ไม่ผ่าน<br>ไม่ผ่าน                                | t   Protected Mode: Off | √2 × €100%                                                         |
| มฐานอัญจารรัช-รามสร้างสรรส<br>มโตรงการรัช มก.<br>เรียรม<br>(//aU/Ku/Vort/StartPage.aspirlor -//<br>4<br>ถึงคับเรื่<br>1<br>2<br>3<br>4                                                                                                    | urden/SummaryLaspe<br>1 /2 11 🙄 📽 💌 🖬 เบบสรุปท<br>ห้าแหน่งผู้ช่วย<br>กากวิชาวี<br>ตั้งแต่วันที่ 1<br>ชื่อ-นามสกุล<br>คร.กฤษณะ ไวยมัย<br>นายเขมะจาัค วิภาคะวนิช<br>คร.จเร เลิศสุควิชัย<br>คร.จิตร์ทัศน์ ฝักเขริญผล                                                                                                    | <ul> <li>Collaborate · / Sign •</li> <li>การประเมินผถมาตรฐาท</li> <li>ยศาสตราจารย์ รองศาสห</li> <li>วิศวกรรมคอมพิวเตอร์ •</li> <li>ตุถาคม พ.ศ.2553 ถึง วัท</li> <li>ตำแหน่งทางวิชาการ</li> <li>รองศาสตราจารย์</li> <li>ผู้ช่วยศาสตราจารย์</li> <li>ผู้ช่วยศาสตราจารย์</li> <li>ผู้ช่วยศาสตราจารย์</li> <li>ผู้ช่วยศาสตราจารย์</li> <li>ผู้ช่วยศาสตราจารย์</li> </ul>                                                                                                    | <ul> <li>เการะงานทาง</li> <li>เราจารย์ และค</li> <li>เล่าจารย์ และค</li> <li>เห็ 30 กันยายา</li> <li>หลการประเมื</li> <li>ผ่าน</li> <li>ผ่าน</li> </ul> | <ul> <li>Local intrane</li> <li>เว็ชาการ</li> <li>หาสตราจารย์</li> <li>สาสตร์</li> <li>มพ.ศ.2554</li> <li>มินตามเกณฑ์</li> <li>ไม่ผ่าน</li> <li>ไม่ผ่าน</li> </ul> | t   Protected Mode: Off |                                                                    |

รูปที่ **4** การดูแบบสรุปการประเมินภาระงานทางวิชาการ ภาควิชาต้นสังกัด กรณีไม่ดำรงตำแหน่งหัวหน้า/รองหัวหน้าภาควิชา 126/19-20 ปาร์คเอเวนู โฮมออฟฟิต ถนนเอกมัย(สุขุมวิท 63) เขตวัฒนา กรุงเทพฯ 10110 Tel.3919900-1,7144310-4 Fax:3917770

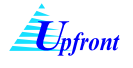

# 🧕 แบบสรุปการประเมินผลภาระงานทางวิชาการ ระดับภาควิชา

การดูแบบสรุปการประเมินผลภารงาน ระดับภาควิชา มีขั้นตอนดังนี้

- 1.) ที่เมนูภาระงานทางวิชาการ คลิกที่เมนูย่อย สรุปรายงาน
- 2.) เลือกปีงบประมาณ
- 3.) ที่ สรุปรายงาน ) เลือกเมนู แบบสรุปการประเมินผลภาระงานทางวิชาการ ระดับภาควิชา
- 4.) ระบบแสดงแบบสรุปการประเมินผลมาตรฐานภาระงานทางวิชาการของทุกภาควิชา ในคณะที่ผู้ใช้งานสังกัด

และสามารถสั่งพิมพ์ได้ โดยคลิกที่ 📁

| Instru         Instru                                                                                                    | <ul> <li>งานเรือมามสิต</li> <li>งานเรือยการ</li> <li>งานริอัย</li> <li>งานริอัย</li> <li>แลงงนตรีมงในรารสารริยากร</li> <li>สิ่งประดิษฐ์และผลงนเอ็นๆ</li> <li>งานตรีสารริยากร</li> <li>งานตรีสารริยากร</li> </ul> | สรุปรายงาน → แบบสรุปการประเมินผลการะงานทางวิชาการ ภาควิชาตันลังกัก<br>แบบสรุปการประเมินผลกระงานทางวิชาการ ระดับการวิชา<br>รื่อ คร.กระง<br>เพิ่มหน่ง ผู้ชายศาสตรารายมี<br>ภาควิชา ภาควิชาริศวกรรมคอมพิวเตอร์<br>คณะ คณะรีสากรรมศาสตร์<br>ยิงเประมาณ 2554 ▼ 2<br>ภาระงานตามมาตรฐานการะงานชั้นต่ำ ในฐานะอาจารย์ผู้สอนในบพาวิทยาลัย<br>บิการศึกษา ภาคณศักษา ขมสัมหารีกษา<br>2553 ภาคปลาย 67.633<br>2554 ภาคลัน 35.000 | Е              |
|----------------------------------------------------------------------------------------------------|----------------------------------------------------------------------------------------------------|----------------------------------------------------------------------------------------------------|----------------|
| Important         Important         <                                                                                                    | สายสาม<br>สายสาม                                                                                                    | nssan A http://w2/kWork/ReportDaspchoceal - Windows Internet Explorer                                                                                                    |                |
| Executive Reports         Image: Control of the control of the control of the | สรุปรวมการะงานทั้งหมด                                                                                                    | 1/s x Coogle • Sign In 🔖 •                                                                                                    | 🗴 🛄 Snagit 🗮 🛃 |
| <ul> <li>มันที่เพียม</li> <li>4</li> <li>แบบสรุปการประเมณาจริมาการ</li> <li>เบบสรุปการประเมณาจริมาการ</li> <li>เบบสรุปการประเมณาจริมาการ</li> <li>เบบสรุปการประเมณาจริมาการ</li> <li>กาคริชาวิศวกรางการย์ เองกาสครางการย์ เองกาสครางการย์</li> <li>กาคริชาวิศวกรามคอมพิวเคอร์ คณะวิศวกรารยาสสร้</li> <li>สำคัมที่ ชื่อ-นามสกุล ทำแหน่งทางวิชาการ</li> <li>กองกาสครางการย์ เองกาสครางการย์</li> <li>กองกาสครางการย์</li> <li>กองการย์</li> <li>กองกาสครางการย์</li> <li>กองกาสครางการย์</li> <li>กองการย์</li> <li>กองกาสครางการย์</li> <li>กองกาสครางการย์</li> <li>กองกาสครางการย์</li> <li>กองการย์</li> <li>กองกาสครางการย์</li> <li>กองการย์</li> <li>กองการย์</li> <li>กองการย์</li> <li>กองการย์</li> <li>กองการย์</li> <li>กองการย์</li> <li>กองการย์</li> <li>กองการย์</li> </ul>                                                                                                    | Executive Reports                                                                                                    | HAD TATION                                                                                                    |                |
| ผมชายงานการะงานทางรัชการ<br>แม่งรายงานสมมหางรัชการ<br>ตะบารงานที่เกี่ยวข้องา<br>รับกรัชวิตารกรวรมคอมพิวเตอร์ คณะวิชาวกรวมศาสตร์<br>กาควิชาวิตวกรวมกอมพิวเตอร์ คณะวิชาวกรวมศาสตร์<br>ทั้งแต่วันที่ 1 ดูลาคม พ.ศ.2553 ถึง วันที่ 30 กันยายน พ.ศ.2554       ทักษับที่ ชื่อ-นามสกุล ทักแหน่งทุ่งรัชการกรรรง       ทักษับที่ ชื่อ-นามสกุล ทักแหน่งทุ่งรัชการกรรรง       ทักษับที่ ชื่อ-นามสกุล ทักแหน่งทุ่งรัชการกรรรง       ทักษับที่ ชื่อ-นามสกุล ทักแหน่งทุ่งรัชการกรรรง       ทักษับที่ ชื่อ-นามสกุล ทักแหน่งทุงรัชการกรรรง       ทักษับที่ ชื่อ-นามสกุล       ทักษับที่ ชื่อ-นามสกุล       ทักษับที่ ชื่อ-นามสกุล       ทักษับที่ ชื่อ-นามสกุล       ทักษับที่ ชื่อ-นามสกุล       ทักษับที่ ชื่อ-นามสกุล       ทักษัทรับทาง       ทักษับที่ ชื่อ-นามสกุล       ทักษัทธ์ ชิงกาดรางกรรร       ทักษับที่ ชื่อ-นามสกุล       ทักษาร์ชิงทาง       1       คว.กฤษณะ ไวยมัย       2       นายแขมะจำติวิการรรรร       3       คว.จาง เลิศสุควิชิย       1       4       คว.จางทรงสินสุปิต์ เป็นของ       5       1       1       1       1        1       1       1       1       1       1       1       1       1       1       1       1       1 <th>การะงานทางวิชาการ</th> <td>อื่นที่เกียน</td> <td>•</td>                                                                                                    | การะงานทางวิชาการ                                                                                                    | อื่นที่เกียน                                                                                                    | •              |
| การวิชาวิตวกรวมคอมพิวเตอร์ คณะวิศวกรวมศาสตร์<br>สั้นเต่วันที่ 1 ดุลาคม พ.ศ.2555 ถึง วันที่ 30 กันยายน พ.ศ.2554                                                                                                    | แบบรายงานการะงานทางวิชาการ                                                                                                    | ดำแหน่งผู้ช่วยศาสตราจารย์ รองศาสตราจารย์ และศาสตราจารย์                                                                                                    |                |
| หังแต่วันที่ 1 ตุลาคม ท.ศ.2553 ถึง วันที่ 30 กันยายน ท.ศ.2554                                                                                                    | แบบรายงานแผนงานทางวชาการ                                                                                                    | ภาควิชาวิชาวกรรมคอมพิวเตอร์ คณะวิชาวกรรมศาสตร์                                                                                                    |                |
| <ul> <li>ผู้สำคับที่ ชื่อ-นามสกุล คำแหน่งทางวิชากาง</li> <li>หลักวาประเมินสามแกลแล้า</li> <li>หมายเหตุ</li> <li>1 คว.กฤษณะ ไวยมัย วองกาสควางาวย์</li> <li>1 คว.กฤษณะ ไวยมัย</li> <li>วองกาสควางาวย์</li> <li>1</li> <li>คว.พร. เลิศสุควิชิย</li> <li>ผู้ช่วยศาสควางาวย์</li> <li>4</li> <li>คว.พร. เลิศสุควิชิย</li> <li>ผู้ช่วยศาสควางาวย์</li> <li>4</li> <li>คว.พร. เลิศสุควิชิย</li> <li>ผู้ช่วยศาสควางาวย์</li> <li>4</li> <li>คว.พร. เลิศสุควิชิย</li> <li>ผู้ช่วยศาสควางาวย์</li> <li>4</li> <li>คว.พร. เลิศสุควิชิย</li> <li>ผู้ช่วยศาสควางาวย์</li> <li>4</li> <li>คว.พร. เลิศสุควิชิย</li> <li>ผู้ช่วยศาสควางาวย์</li> <li>4</li> <li>คว.พร. เลิศสุควิชิย</li> <li>ผู้ช่วยศาสควางาวย์</li> <li>4</li> <li>คว.พร. เลิศสุควิชิย</li> <li>ผู้ช่วยศาสควางาวย์</li> <li>4</li> <li>คว.พร. เลิศสุควิชิย</li> <li>ผู้ช่วยศาสควางาวย์</li> <li>4</li> <li>คว.พร. เลิศสุควิชิย</li> <li>ผู้ช่วยศาสควางาวย์</li> <li>4</li> <li>คว.พร. เลิศสุควิชิย</li> <li>พร.พร.พร.พร.พร.พร.พร.พร.พร.พร.พร.พร.พร.พ</li></ul>                                                                                                    | ระบบงานที่เกี่ยวข้อง                                                                                                    | ดั้งแต่วันที่ 1 ตุลาคม พ.ศ.2553 ถึง วันที่ 30 กันชาชน พ.ศ.2554                                                                                                    |                |
| <ul> <li>คำน ไม่ค่าน ไม่ค่าน</li> <li>คว.กฤษณะ ไขยมีย</li> <li>วองกาสควาขาวย์</li> <li>คว.กฤษณะ ไขยมีย</li> <li>วองกาสควาขาวย์</li> <li>คว.ขาว เลิศสุควิชิย</li> <li>ผู้ช่วยศาสควาขาวย์</li> <li>คว.ขาว เลิศสุควิชิย</li> <li>ผู้ช่วยศาสควาขาวย์</li> <li>คว.ขาว เลิศสุควิชิย</li> <li>ผู้ช่วยศาสควาขาวย์</li> <li>คว.ขาว</li> <li>คว.ขาว เลิศสุควิชิย</li> <li>ผู้ช่วยศาสควาขาวย์</li> <li>คว.ขาว</li> <li>คว.ขาว เลิศสุควิชิย</li> <li>ผู้ช่วยศาสควาขาวย์</li> <li>คว.ขาว</li> <li>คว.ขาว เลิศสุควิชิย</li> <li>ผู้ช่วยศาสควาขาวย์</li> <li>คว.ขาว</li> <li>คว.ขาว</li></ul>                                                                                                    |                                                                                                    | สำคัญที่ ซึ่ง-นายธุกล ดำแหน่งทางวิชาการ เสียงแกลจร์                                                                                                    |                |
| 1       คว.กฤษณะ 12020       วองศาสคราจารอั          2       นายเขมะพัค วิภาตะวนิช       ผู้ช่วยศาสตราจารอั          3       คว.จเร เดิศสุคริชัย       ผู้ช่วยศาสตราจารอั          4       คว.จิรรีทศน์ ฝึกเจริญผล       ผู้ช่วยศาสตราจารอั          5       นายแจมิมศิกดิ์ จัดรดอดไม้ไทร       ผู้ช่วยศาสตราจารอั          6       นายประคนเดร นีละดุปต์       รองศาสตราจารอ์          7       นายปริคา แลิตรศรีวถูมณะ       ผู้ช่วยศาสตราจารอ์          8       นายปริศาสตรรีวญษณะ       ผู้ช่วยศาสตราจารอ์                                                                                                    |                                                                                                    | in and in a second second second second second second second second second second second second second second s                                                                                                    |                |
| 2       นายเขมะขัดวิภาคะวนิช       ผู้ช่วยกาสควาจเวย์       ✓         3       คว.ขเว เดิศสุควิชัย       ผู้ช่วยกาสควาจเวย์       ✓         4       คว.จิควร์ทศน์ ฟิกเจริญแล       ผู้ช่วยกาสควาจเวย์       ✓         5       นายเฉลิมศึกค์ จัดวดอกไม้ไทร       ผู้ช่วยกาสควาจเวย์       ✓         6       นายประคนเดร นีละกุปต์       วองกาสควาจเวย์       ✓         7       นายปวิศา เลิศทงศ์วิญนณะ       ผู้ช่วยกาสควาจเวย์       ✓         8       นายปวิศา เลิศทงศ์วิญนณะ       ผู้ช่วยกาสควาจเวย์       ✓                                                                                                    |                                                                                                    | 1 คว.กฤษณะ ไวชมัย วองศาสตวาจาวย์                                                                                                    |                |
| 3       คว.จะเริลิศฎควิชัย       ผู้ช่วยศาสตราจารย์       ✓         4       คร.จิตว้าหักน์ ฟิกเจริญหล       ผู้ช่วยศาสตราจารย์       ✓         5       นายเฉลิมศิกดิ์ ฉัดรดอกไม้ไทร       ผู้ช่วยศาสตราจารย์       ✓         6       นายเวลาผลร นีละดุปต์       รองศาสตราจารย์       ✓         7       นายประคนเดร นีละดุปต์       รองศาสตราจารย์       ✓         8       นายานฐานสู่ปิดี เปี้ยมสง่า       รองศาสตราจารย์       ✓                                                                                                    |                                                                                                    | 2 นายเขมะจัดวิภาละวนิช ผู้ช่วยศาสตราจารย์ 🖌                                                                                                    |                |
| 4       คว.จิตว์ทัศน์ มีกเร็จมูผล       ผู้ช่วยศาสตราจารย์       ✓         5       นายแลลิมศักดิ์ จัครดอกไม้โพร       ผู้ช่วยศาสตราจารย์       ✓         6       นายประดนเดร นีละดุปต์       รองศาสตราจารย์       ✓         7       นายปริตา เลิศพงศ์วิญนณะ       ผู้ช่วยศาสตราจารย์       ✓         8       นายที่มีเป็นมสงำ       รองศาสตราจารย์       ✓                                                                                                    |                                                                                                    | 3 ดว.จเว เล็กสุดวิชัย ผู้ช่วยกาสดวาจารย์ 🖌                                                                                                    |                |
| 5       นายเฉลิมศึกค์ จัดรดอกไม้ไทร       ผู้ช่วยศาสตราจารย์       ✓         6       นายประดนเดร มีละคุปต์       รองศาสตราจารย์       ✓         7       นายปริตา เลิศทงศ์วิญนณะ       ผู้ช่วยศาสตราจารย์       ✓         8       นายทันธุ์ปิติ เปี่ยมสจำ       รองศาสตราจารย์       ✓                                                                                                    |                                                                                                    | 4 ดร.จิตร์ทัศน์ ฟักเจริญผล ผู้ช่วยศาสตราจารย์ 🖌                                                                                                    |                |
| 6     นายประคนเดช มีละกูปต์     รองกาสตราจารย์     ✓       7     นายปรีตาเล็กทะหรัญนณะ     ผู้ช่วยกาสตราจารย์     ✓       8     นายทันธุ์ปิติเปียมสร่า     รองกาสตราจารย์     ✓                                                                                                    |                                                                                                    | 5 นายเฉลิมศักดิ์ ฉัตรดอกไม้ไหว ผู้ช่วยศาสตวาจารย์ 🖌                                                                                                    |                |
| 7         นายปรีคา เลิกทะค์วัญษณะ         ผู้ช่วยกาสควาจาวย์         ✓           8         นายทันธู์ปีดิเปียมสร่า         วองกาสควาจาวย์         ✓                                                                                                    |                                                                                                    | 6 นายประดนเดช มีละถูปต์ รองศาสตราจารอ์ 🖌                                                                                                    |                |
| 🥵 8 มายทีนฐ์ปีคีเปี้ยมสง่า วองศาสตราจาวอ์ 🖌                                                                                                    |                                                                                                    | 7 นายปรีดาเล็กทงศ์วิญษณะ ผู้ช่วยกาสดราจารย์ 🖌                                                                                                    |                |
|                                                                                                    |                                                                                                    | 🦻 😵 นายกันรู้ปีดีเปี่ยมสล่า วองศาสตวางาวย์ 🖌                                                                                                    |                |
| 🦉 9 คว.พีววัลนน์ วัลนพงศ์ ผู้ช่วยศาสตวาจเวย์ 🗸                                                                                                    |                                                                                                    | Ø ดว.ที่ววัฒน์ วัฒนทงศ์ ผู้ช่วยศาสตวาจารย์                                                                                                    |                |

รูปที่ 5 การดูแบบสรุปการประเมินผลภาระงานทางวิชาการ ระดับภาควิชา

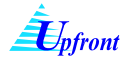

# 🗕 แบบสรุปการประเมินผลภาระงาน ระดับคณะ

การดูแบบสรุปการประเมินผลภาระงานทางวิชาการ ระดับคณะ กรณีดำรงต่ำแหน่งคณบดี

การดูแบบสรุปการประเมินผลภารงาน ระดับคณะ มีขั้นตอนดังนี้

- 1.) ที่เมนูภาระงานทางวิชาการ คลิกที่เมนูย่อย สรุปรายงาน
- 2.) เลือกปีงบประมาณ
- ที่ สรุปรายงาน 
   เลือกเมนู แบบสรุปการประเมินผลภาระงานทางวิชาการ ระดับคณะ
- กรณีผู้ใช้เป็นคณบดี หรือรองคณบดี ระบบจะแสดงหน้าจอในส่วนของการบันทึกข้อเสนอแนะกรณีไม่ผ่าน ตามเกณฑ์ การลงนาม และลงวันที่ พร้อมทั้งแสดงแบบรายงานมาตรฐานภาระงานทางวิชาการของภาควิชา ต้นสังกัดขึ้นมาแสดง ให้ระบุข้อมูลต่างๆ ดังนี้
  - 4.1) ข้อเสนอแนะกรณีไม่ผ่านตามเกณฑ์
  - 4.2) เลือกผู้ลงนาม
  - 4.3) ระบุวันที่ โดยมีขั้นตอนดังนี้
    - 4.3.1) คลิกที่ 🇾
    - 4.3.2) เลือกเดือน และปี โดยมีวิธีดังนี้
      - ระบุเดือน โดยหากต้องการลดเดือน ทำได้โดยคลิกที่ << หน้าเดือน หรือหาก ต้องการเพิ่มเดือน ทำได้โดยคลิกที่ >> หลังเดือน
      - b. ระบุปี โดยหากต้องการลดปี คลิกที่ << หน้าปี พ.ศ. หรือหากต้องการเพิ่มปี คลิกที่ >> หลังปี พ.ศ.
    - 4.3.3) เลือกวันที่ โดยคลิกที่วันที่ที่ต้องการ
  - 4.4) บันทึกข้อมูล โดยคลิกที่ บันทึกข้อมูล
  - 4.5) เมื่อระบบบันทึกข้อมูลแล้ว จะแสดงข้อความแจ้งให้ทราบ คลิกที่ OK
- หากต้องการพิมพ์เอกสาร สามารถสั่งพิมพ์โดย คลิกที่ Study ระบบจะแสดงรายงาน หลังจากนั้นให้คลิกที่

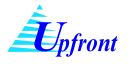

| งานพัฒ                                                                                                    |                                                             |                                                                                                    |                                                                                                    |                                                                                                |                                                          |                                               |                                  |                        |               |          |
|----------------------------------------------------------------------------------------------------|-------------------------------------------------------------|----------------------------------------------------------------------------------------------------|----------------------------------------------------------------------------------------------------|------------------------------------------------------------------------------------------------|----------------------------------------------------------|-----------------------------------------------|----------------------------------|------------------------|---------------|----------|
|                                                                                                    | แานิสิต                                                     | สรปรายงาน 🕨 แบบสรปการประเมิน                                                                                                    | เผลภาระงานทางวิชาการ ภาดวิชา                                                                                                    | าต้นสังกัด                                                                                     |                                                          |                                               |                                  |                        |               |          |
| ผลงานท                                                                                                    | างวิชาการ                                                   | แบบสรุปการประเมิน                                                                                                    | เผลภาระงานทางวิชาการ ระดับภา                                                                                                    | าดวิชา                                                                                         | -                                                        |                                               |                                  |                        |               |          |
| งานวิจั                                                                                                    | โย                                                          | <b>ชื่อ</b> ดร.ธัญญ <sub>ี่ แบบสรุปการประเมิน</sub>                                                                                                    | แผลการะงานทางวิชาการ ระดับคล                                                                                                    | າມະ3                                                                                           |                                                          |                                               |                                  |                        |               |          |
| งานวิจัย                                                                                                    |                                                             | <b>ตำแหน่ง</b> รองศาสตราจารย์                                                                                                    |                                                                                                    | _                                                                                              | _                                                        |                                               |                                  |                        |               |          |
| ผลงานติ                                                                                                    | พิมพในวารสารวิชาการ                                         | <b>คณะ</b> คณะวิศวกรรมศาสตร์                                                                                                    |                                                                                                    |                                                                                                |                                                          |                                               |                                  |                        |               |          |
| สิ่งประดิ                                                                                                    | iษฐ์และผลงานอื่นๆ                                           |                                                                                                    | <b>1</b>                                                                                                    |                                                                                                |                                                          |                                               |                                  |                        |               |          |
| งานบริ                                                                                                    | ริการวิชาการ                                                | ปีงบประมาณ 2554 💌 🚤 2                                                                                                    |                                                                                                    |                                                                                                |                                                          |                                               |                                  |                        |               |          |
| งานคณะ<br>กรรมกา<br>นอกมหา                                                                                                    | ะทำงาน ผู้ทรงคุณวุฒิ<br>รสอบวิทยานิพแช่หน่วยงา<br>เวิทยาลัย | ภาระงานตามมาตรฐานภาระงานขึ้นต่ำ<br>มกาย ปีการศึกษา ภาคกาศึกษา บบ./สัปด<br>2553 ตาองไอาย                                                                                                    | ในฐานะอาจารย์ผู้สอนในมหาวิ<br>ภาระงาน<br>เทท/ภาคการศึกษา<br>0.000                                                                                                    | วิทยาลัย                                                                                       |                                                          |                                               |                                  |                        |               |          |
| งานท่า                                                                                                    | านุข่ารุงศิลปวัฒนธรรม                                       | 2554 ภาคต้น                                                                                                    | 0.000                                                                                                    |                                                                                                |                                                          |                                               |                                  |                        |               |          |
| งานทำนุ                                                                                                    | บำรุงศิลปวัฒนธรรม                                           | ภาระงานทางวิชาการ                                                                                                    |                                                                                                    |                                                                                                |                                                          |                                               |                                  |                        |               |          |
| รายงา                                                                                                    | 14                                                          | ประเภทการะงาน                                                                                                    | ชื่อผลงาน                                                                                                    |                                                                                                | การแ                                                     | ເຍແພຣ່                                        |                                  | นานาชากิ <sup>สั</sup> | ัดส่วน<br>*   |          |
| สรุปรวม                                                                                                    | เการะงานทั้งหมด                                             | ผูลงานทางวิชาการในลักษณะ bbbb                                                                                                    |                                                                                                    |                                                                                                |                                                          |                                               |                                  |                        | 20            |          |
| Execu                                                                                                    | tive Reports                                                | อินทีเทียบได้กับงานวิจัย                                                                                                    |                                                                                                    |                                                                                                |                                                          |                                               |                                  |                        | 20            |          |
| การะง                                                                                                    | านทางวิชาการ                                                |                                                                                                    |                                                                                                    |                                                                                                |                                                          |                                               |                                  |                        |               | Ξ        |
| แบบราย                                                                                                    | งานการะงานทางวิชาการ                                        |                                                                                                    |                                                                                                    |                                                                                                |                                                          |                                               |                                  |                        |               |          |
| แบบราย                                                                                                    | งานแผนงานทางวิชาการ                                         |                                                                                                    |                                                                                                    |                                                                                                |                                                          |                                               |                                  |                        |               |          |
| สรปราย                                                                                                    | 1                                                           |                                                                                                    |                                                                                                    |                                                                                                |                                                          |                                               |                                  |                        |               |          |
| 3200                                                                                                    | งานที่เกี่ยวข้อง                                            |                                                                                                    |                                                                                                    |                                                                                                |                                                          |                                               |                                  |                        |               |          |
| ระบบฐา                                                                                                    | นข้อมูลงานวิจัย-งานสร้างเ                                   | สรรค์                                                                                                    |                                                                                                    |                                                                                                |                                                          |                                               |                                  |                        |               |          |
| ระบบโค                                                                                                    | รงการวิจัย มก.                                              |                                                                                                    |                                                                                                    |                                                                                                |                                                          |                                               |                                  |                        |               |          |
| เลิกใช้งา                                                                                                    | u                                                           |                                                                                                    |                                                                                                    |                                                                                                |                                                          |                                               |                                  |                        |               |          |
| http://ai                                                                                                    | i2/KuWork/StartPage.a                                       | spx?xx=~/burden/Summarv1.aspx                                                                                                    |                                                                                                    |                                                                                                |                                                          | 😘 Local                                       | intranet   Pro                   | tected Mode:           | Off ≪a ▼ €100 | % 👻      |
|                                                                                                    |                                                             |                                                                                                    |                                                                                                    |                                                                                                |                                                          |                                               |                                  |                        |               |          |
|                                                                                                    |                                                             |                                                                                                    |                                                                                                    | -                                                                                              |                                                          |                                               |                                  |                        |               |          |
|                                                                                                    |                                                             | ระบุข้อเสนอแนะ                                                                                                    |                                                                                                    | -                                                                                              |                                                          |                                               |                                  |                        |               | A        |
| บ้อเส                                                                                                    | นอแนะกรณ์ไม่ผ่านตาม                                         | ระบุข้อเสนอนนะ                                                                                                    |                                                                                                    | -                                                                                              |                                                          |                                               |                                  |                        |               | <b>^</b> |
| บ้อเส                                                                                                    | นอแนะกรณีไม่ผ่านตาภ                                         | ระบุข้อเสนอแนะ <br>ระบุข้อเสนอแนะ <br>ร.นาม รมศาสตราภารปรัสมณะ เกิมเชวิจัอนน์                                                                                                    |                                                                                                    |                                                                                                |                                                          |                                               |                                  |                        |               | ×        |
| ข้อเส                                                                                                    | นอแนะกรณ์ไม่ผ่านคา                                          | <ul> <li>-รรบุข้อเสนอแนะ </li> <li>จงนาม</li> <li>รงศาสตราอารย์รัญญะ เกิมรติวัฒน์</li> <li>29 ม.ก. 2555</li> </ul>                                                                                                    |                                                                                                    |                                                                                                |                                                          |                                               |                                  | _                      | 4             | *        |
| บ้จเส                                                                                                    | นรถนะกรณีไม่ผ่านคน<br>เ                                     | <ul> <li>ระบุข้อเสนอแนะ </li> <li>จงนาม</li> <li>รงศาสตราอรย์รัญญะ เกิมรติรัตเน้</li> <li>รงรัณฑ์</li> <li>29 ม.ค. 2555</li> <li>ชินทีกอังมุล</li> </ul>                                                                                                    |                                                                                                    |                                                                                                |                                                          |                                               |                                  | _                      | 4             | *        |
| บ้อเส                                                                                                    | นรถนะครณีไม่ผ่านคน                                          | <ul> <li>ระบุข้อเสนอแนะ </li> <li>จงสาม</li> <li>รงสามสารอารย์ริญญะ เกิมรติรัฒน์</li> <li>รงรัณฑ์</li> <li>29 ม.ก. 2555</li> <li>ชินศึกฮ์อนุล</li> </ul>                                                                                                    | •                                                                                                    |                                                                                                |                                                          |                                               |                                  | (                      | 4             | ×        |
| บ้อเส                                                                                                    | นงแนะครณีไม่ผ่านคาม                                         | ระบุข้อเสนอแนะ <br>■งนาม ระหาหลราจารยัธิญญะ เกียรติวัฒณ์<br>■งนี้หที่ 29 ม.ค. 2555                                                                                                    | •                                                                                                    |                                                                                                |                                                          |                                               |                                  | (                      | 4             | •        |
| тэы<br>Г                                                                                                    | นงแนะกรณีไม่ผ่านคา<br>                                      | มหาณฑ์ระบุข้อเสนอแนะ <br>ลงนาม ระเศาสตราจารยัสญาะ เกียรติรัฒน์<br>ลงนที่ 29 ม.ค. 2555 เมื่อ<br>บันศึกษ์อนุล<br>11                                                                                                    | •                                                                                                    |                                                                                                |                                                          |                                               |                                  | (                      | 4             | T        |
| Ťeus<br>V                                                                                                    | นงแนะกรณีไม่ผ่านดาง<br>5<br>5<br>รับบานเล็ก                 | <ul> <li>ระบุข้อเสนอแนะ </li> <li>ลงนาม</li> <li>ธองศาสตราจารย์รัญญะ เกียรติวัฒน์</li> <li>ลงนที่</li> <li>29 ม.ค. 2555</li> <li>บันศึกธ์อนุล</li> </ul>                                                                                                    | •                                                                                                    |                                                                                                |                                                          |                                               |                                  | (                      | 4             | •        |
| บ้อเส                                                                                                    | นงแนะกรณีไม่ผ่านคา<br>5<br>5<br>รายงานหลัก                  | มหาณฑ์ระบุข้อเสนอแนะ <br>ลงนาม ระงศาสตราชารย์รัญญะ เกียรติรัฒน์<br>ลงนาท 29 ม.ค. 2555<br>มินศึกษ์อมุล<br>ก ฬ ๅ เ โ จาก 1 ▼ 150%                                                                                                    | •                                                                                                    |                                                                                                |                                                          |                                               |                                  | (                      | 4             | •        |
| 1 <sup>7</sup> выя                                                                                                    | นงแนะกรณีไม่ผ่านคา<br>5<br>5<br>รายงานหลัก                  | มหาณฑ์<br>ระบุข้อเสนอแนะ <br>ลงนาม<br>ระงามที่ 29 ม.ค. 2555<br>ชิ้นที่กษัณมุล<br>n ฬิ ๅ € 1 จาก 1 ▼ 150%                                                                                                    | •                                                                                                    |                                                                                                |                                                          |                                               |                                  | (                      | 4             | •        |
| Tiese Tiese                                                                                                    | นอแนะกรณีไม่ผ่านครม<br>5<br>5<br>5<br>5<br>                 | มรณณฑ์ระบุข้อเสนอนนะ  ระบุข้อเสนอนนะ  ระบุรับเสนอนนะ  ระบุรับที่ 29 แ.ค. 2555                                                                                                    | <ul> <li>.</li> <li>.</li> <li>.</li> <li>.</li> <li>.</li> <li>.</li> <li>.</li> </ul>                                                                                     | รฐานการะงาน                                                                                    | ทางวิชาก                                                 | 15                                            |                                  | (                      | 4             | •        |
| Tiesa<br>L                                                                                                    | นอนนะกรณีไม่ผ่านครม<br>รายงานหลัก                           | มเรณฑ์<br>ระบุข้อเสนอนนะ <br>จงสาม<br>จงสาม<br>ระรัณฑ์<br>29 ม.ค. 2555<br>ชิ้นศึกช้อมูล<br>า<br>ภิชิ ๅะ € 1 จาก 1 ★ 150%                                                                                                    | <ul> <li>.</li> <li>แบบรายงานมาดร</li> </ul>                                                                                                    | รฐานภาระงาน                                                                                    | ทางวิชาก                                                 | 12                                            |                                  | ](                     | 4             | •        |
| Liet                                                                                                    | นอยนะกรณีไม่ย่านคาม<br>                                     | มรณฑร์<br>=-ระบุข้อเสนอนนะ <br>=งนาม<br>=งนาม<br>=งรัณฑ์<br>29 ม.ค. 2555<br>ชินศึกข้อมุล<br>n                                                                                                    | <ul> <li>.</li> <li>แบบรายงานมาตร</li> <li>แบบรายงานมาตร</li> </ul>                                                                                                    | รฐานภาระงาน<br>ข้รองศาสตราจ                                                                    | ทางวิชาก<br>ารย์ และศ                                    | าร                                            | รย์                              | ](                     | 4             | *        |
| Liet                                                                                                    | นอแนะกรณีไม่ย่านครม<br>                                     | มมาณาท์<br>=งนาม<br>=งนาม<br>=งบารตราอารมีรัญญะ เกิมจริรัณเง์<br>29 ม.ค. 2555<br>บันทึกอัมมุล<br>n                                                                                                    | <ul> <li>.</li> <li>แบบรายงานมาตร</li> <li>แบบรายงานมาตร</li> </ul>                                                                                                    | รฐานภาระงาน<br>ข์ รองศาสตราจ                                                                   | ทางวิชาก<br>ารย์ และศ                                    | าร                                            | รย์                              | (                      | 4             | •        |
| Ťesa                                                                                                    | นอแนะกรณีไม่ย่านคระ<br>                                     | มมาณาท์<br>=งเขาม<br>=งเขาม<br>=งเ | <ul> <li>แบบรายงานมาตร</li> <li>แบบรายงานมาตร</li> <li>ผู้ช่วยศาสตราจารย์</li> <li>คณะวิ</li> </ul>                                                                         | รฐานภาระงาน<br>ข์ รองศาสตราจ<br>ศวกรรมศาสตร                                                    | ทางวิชาก<br>ารย์ และค<br>เ                               | าร                                            | รย์                              |                        | 4             | A v      |
| Tisus                                                                                                    | นอแนะกรณ์ไม่ย่านคาม<br>1<br>5<br>รายงานหลัก                 | มหาสาร์<br>ระบุข้อเสนอนนะ <br>จงนาม<br>จงสารตราอรย์รัฐนูะ เกิมรติวัฒน์<br>จงวิณที่ 29 ม.ศ. 2555<br>ชั้นเที่ตวัญล<br>ก ผิง ▶ โจาก 1 • 150%<br>ตั้าแท่ว่                                                                                                    | <ul> <li>เบบรายงานมาตะ</li> <li>เบบรายงานมาตะ</li> <li>ผู้ช่วยศาสตราจารย่<br/>คณะวิ</li> <li>วันที่ 1 ตุลาคม พ.ศ.2</li> </ul>                                               | รฐานภาระงาน<br>ย์ รองศาสตราจ<br>ศวกรรมศาสตร์<br>:553 ถึง วันที่ 3                              | ทางวิชาก<br>ารย์ และศ<br>1<br>ว กันยายา                  | าร<br>าสตราจา<br>4 พ.ศ.25:                    | รย์<br>54                        |                        | 4             | •        |
| Tiese and the second second seco | นอแนะกรณ์ไม่ย่านคาม<br>1<br>5<br>รายงานหลัก                 | มหาสาร์<br>ระบุข้อเสนอนนะ <br>จงนาม<br>จงสารตรายวรย์รัฐญะ เกิมจติวัฒน์<br>29 ม.ศ. 2555<br>มีนาร์กอ้อมุล<br>ก                                                                                                    | <ul> <li>เบบรายงานมาตะ</li> <li>เบบรายงานมาตะ</li> <li>งผู้ช่วยศาสตราจารย่<br/>คณะวิ</li> <li>วันที่ 1 ตุลาคม พ.ศ.2</li> </ul>                                              | รฐานภาระงาน<br>ข์ รองศาสตราจ<br>ศวกรรมศาสตร์<br>เรรว ถึง วันที่ 3                              | ทางวิชาก<br>ารย์ และค<br>(<br>)<br>0 กันยายา             | าร<br>าสตราจา<br>4 พ.ศ.25:                    | รย์<br>54                        |                        | 4             | *        |
| Tiese t                                                                                                    | นอแนะกรณ์ไม่ย่านคระ<br>                                     | มหาสาร์<br>ระบุข้อเสนอนนะ <br>จงนาม<br>จงสามที่ 29 ม.ศ. 2555<br>มีนร์ศักร์อนุล<br>n                                                                                                    | <ul> <li>เบบรายงานมาตะ</li> <li>เบบรายงานมาตะ</li> <li>เงผู้ช่วยศาสตราจารย์</li> <li>คณะวิ</li> <li>วันที่ 1 ตุลาคม พ.ศ.2</li> </ul>                                        | รฐานภาระงาน<br>ข์ รองศาสตราจ<br>ศวกรรมศาสตร์<br>:553 ถึง วันที่ 3                              | ทางวิชาก<br>ารย์ และค<br>(<br>ว กันยายา                  | าร<br>าสตราจา<br>4 พ.ศ.25:                    | รย์<br>54                        |                        | 4             |          |
| Teas                                                                                                    | นอแนะครณ์ไม่ย่านครม<br>5<br>รับว<br>รายงานหลัก              | แมลตร์<br>=งเมาม<br>รงเศาตอรายารย์รัฐญะ เกียรติวัฒน์<br>รงรัณที่ 29 ม.ค.2555<br>มีเท็กข้อมุล<br>n                                                                                                    | <ul> <li>แบบรายงานมาตะ</li> <li>แบบรายงานมาตะ</li> <li>เงผู้ช่วยศาสตราจารย์</li> <li>คณะวิ</li> <li>มันที่ 1 ตุลาคม พ.ศ.2</li> <li>จำนวน</li> </ul>                         | รฐานภาระงาน<br>ข์ รองศาสตราจ<br>ตัวกรรมศาสตร<br>:553 ถึง วันที่ 3<br>จำนวนรายที่มี             | ทางวิชาก<br>ารย์ และศ<br>์<br>0 กันยายา                  | าร<br>กาสตราจา<br>ม พ.ศ.25:<br>จำนวน          | รย์<br>54<br>รายที่มีเ           | 16งาน                  | 4             |          |
| Telet                                                                                                    | นงแนะครณ์ไม่ย่านครม<br>5<br>รับบ<br>รายงานหลัก<br>ลำดับ     | มมาณาท์<br>=-ระบุข้อเสนอแนะ <br>=งนาม<br>ระเศาสตรายารย์รัฐญะ เกียรติวัณเง่<br>มา                                                                                                    | <ul> <li>แบบรายงานมาตะ</li> <li>แบบรายงานมาตะ</li> <li>เงผู้ช่วยศาสตราจารย์</li> <li>คณะวิ</li> <li>มันที่ 1 ตุลาคม พ.ศ.2</li> <li>จำนวน</li> <li>ผู้ดำรงดำแหน่ง</li> </ul> | รฐานภาระงาน<br>ย์ รองศาสตราจ<br>ตัวกรรมศาสตร<br>:553 ถึง วันที่ 3<br>จำนวนรายที่มี<br>ตาบบาตรจ | ทางวิชาก<br>ารย์ และศ<br>์<br>0 กันยายา<br>่ผลงาน<br>านฯ | าร<br>าสตราจา<br>ม พ.ศ.25:<br>จำนวน<br>ต่ำถว่ | รย์<br>54<br>รายที่มีผ           | 18งาน                  | 4             |          |
| Ţ.                                                                                                    | นงแนะลรส์ไม่ผ่านจาม<br>5<br>รายงานหลัก<br>ถ้าคับ            | แสลรร์<br>จ.นาม<br>จ.นาม<br>จ.นาม<br>จ.นาม<br>จ.นาม<br>จ.นาม<br>จ.นาม<br>29 ม.ค. 2555<br>จ.น.<br>30 ค. 1 จาก 1 ↓ 150%<br>ต้าแหน<br>ตั้งแต่วี<br>ภากวิชา/หน่วยงานที่เทียบเท่า                                                                                                    | <ul> <li>แบบรายงานมาตะ</li> <li>แบบรายงานมาตะ</li> <li>เงผู้ช่วยศาสตราจารย่</li> <li>คณะวิ</li> <li>วันที่ 1 ตุลาคม พ.ศ.2</li> <li>จำนวน</li> <li>ผู้คำรงคำแหน่ง</li> </ul> | รฐานภาระงาน<br>ข์ รองศาสตราจ<br>ศวกรรมศาสตร<br>เรร3 ถึง วันที่ 3<br>จำนวนรายที่มี<br>ตามมาตรฐ  | ทางวิชาก<br>ารย์ และศ<br>(<br>0 กันยายา<br>ผลงาน<br>านๆ  | าร<br>าสตราจา<br>ม พ.ศ.25:<br>จำนวน<br>ต่ำกว่ | รย์<br>54<br>รายที่มีศ<br>ามาตรฐ | เลงาน<br>านๆ           | 4             |          |

รูปที่ 6 การดูแบบสรุปการประเมินผลภาระงานทางวิชาการ ระดับคณะ

## <u>คณบดี</u>

การดูแบบสรุปการประเมินผลภารงาน ระดับคณะ มีขั้นตอนดังนี้

- 1.) ที่เมนูภาระงานทางวิชาการ คลิกที่เมนูย่อย สรุปรายงาน
- 2.) เลือกปีงบประมาณ
- ที่ สรุปรายงาน 
   เลือกเมนู แบบสรุปการประเมินผลภาระงานทางวิชาการ ระดับคณะ
- ระบบจะแสดงแบบรายงานมาตรฐานภาระงานทางวิชาการ ตำแหน่งผู้ช่วยศาสตราจารย์ รองศาสตราจารย์ และศาสตราจารย์ ของคณะที่ผู้ใช้งานสังกัด คลิกที่รูปเครื่องพิมพ์เพื่อสั่งพิมพ์เอกสาร

| งานหัดเมาส์สี<br>และงานทางวัฒ<br>งานวิธีอ<br>งานวิธีอ<br>และงานกิจอาที<br>สิ่งประสัมรูโต<br>งานเหลืองร<br>งานแหลงร<br>งานแหลงร<br>งานเหลืองร<br>งานเหลืองร<br>งานเรืองร<br>งานเรือง<br>งานเรือง<br>งาน<br>งานเรือง<br>งานเรือง<br>งาน<br>งานเรือง<br>งาน<br>งานเรือง<br>งานเรือง<br>งานเรือง<br>งานเรือง<br>งานเรือง<br>งานเรือง<br>งาน<br>งานเรือง<br>งาน<br>งานเรือง<br>งานเรือง<br>งานเรือง<br>งานเรือง<br>งานเรือง<br>งานเรือง<br>งานเรือง<br>งาน<br>งาน<br>งานเรือง<br>งานเรือง<br>งานเรือง<br>งานเรือง<br>งาน<br>งาน<br>งานเรือง<br>งานเรือง<br>งานเรือง<br>งานเรือง<br>งานเรือง<br>งานเรือง<br>งาน<br>งานเรือง<br>งาน<br>งาน<br>งานเรือง<br>งาน<br>งาน<br>งาน<br>งาน<br>งานเรือง<br>งานเรือง<br>งาน<br>งาน<br>งาน<br>งาน<br>งาน<br>งาน<br>งาน<br>งาน<br>งาน<br>งา | ด<br>าการ<br>ในวารสารวิชาการ<br>เอเองานป็นๆ<br>วิชาการ<br>หมู่ทรงคุณรูช<br>รับชาวในแต่หน่ายง<br>เงีย<br>ครูรูชสือปวัฒนธรรม<br>ศิลปวัฒนธรรม | สรุปรายงาน ) แบบสรุปการประมิน<br>แบบสรุปการประมิน<br>ชั่ง คร.รัฐอุโกรร เการประมิน<br>สั่ง คร.รัฐอุโกรร เการประมิ<br>ภาพร้าว การวิจังการเลกจินก<br>พระ กะเรือรารระยาสตร์<br>ประมารอราณ 2554 ₪ 2<br>การระงานอานการรฐานการรงานชั้นฝ่า<br>2553 การต่าง<br>2553 การต่าง<br>การระงานการวิจังการร | แสการเงานทางรัชาการ การรัง<br>แสการรงานทางรัชาการ ระดับก<br>ร้<br>ไป<br>Tug านะอางรรณ์ผู้สอนในกรา<br>การการ<br>0.000 | กลันดังกัด<br>กลริชา<br>เณะ - | 3                     | )            |                |                       |                 |                                            |
|----------------------------------------------------------------------------------------------------|----------------------------------------------------------------------------------------------------|----------------------------------------------------------------------------------------------------|----------------------------------------------------------------------------------------------------|-------------------------------|-----------------------|--------------|----------------|-----------------------|-----------------|--------------------------------------------|
| 118418                                                                                                    |                                                                                                    | ประเภทการขงาน                                                                                                    | ชื่อผล-ภาน                                                                                                    |                               |                       | 01586        | งแพร่          |                       | นานายาคี สัณภ์  | 9 <b>1</b>                                 |
| Executive                                                                                                    | Reports                                                                                                    | ผลงานทางวิชาการในลักษณะ<br>อื่นที่เทียบใต้กับงานวิจัย                                                                                                    |                                                                                                    |                               |                       |              |                |                       | 2               | D                                          |
| NUNTBOTAN<br>NUNTBOTAN<br>NUNTBOTAN<br>NUNTBOTAN<br>NUNTBOTAN<br>NUNTBOTAN<br>NUNTBOTAN<br>NUNTBOTAN<br>NUNTBOTAN<br>NUNTBOTAN                                                                                                    | Inservantieformen<br>muchanneformen<br>formen<br>perm förermafte<br>Work/StartPage                                                         | aspeñez-/burder/SummaryLaspx                                                                                                    | 12% - Qilaborete                                                                                                    | • 🥖 Say                       |                       | Find         |                | anet   Pro            | eected Mode: Of | r<br>f {_{ <u>a</u> + <sup>4</sup> €100% + |
| 66                                                                                                    | _                                                                                                    | declarge marks                                                                                                    | แบบรายงานมาต                                                                                                    | เรฐานภา                       | าระงานท               | างวชาก       | 15             |                       |                 |                                            |
|                                                                                                    |                                                                                                    | ดำแหน่                                                                                                    | งผู้ช่วยศาสตราจาร                                                                                                    | ย์ รองศา                      | สตราจา                | รย์ และค     | กสตราจ         | กรย์                  |                 |                                            |
|                                                                                                    |                                                                                                    |                                                                                                    | คนะวิ                                                                                                    | ว <mark>ิสวกรร</mark> ะ       | มศา <mark>สตร์</mark> |              |                |                       |                 |                                            |
|                                                                                                    |                                                                                                    | ตั้งแต่วิ                                                                                                    | วันที่ 1 ดุลาคม พ.ศ.                                                                                                 | 2553 ถึง                      | วันที่ 30             | กันขาขา      | น พ.ศ.25       | 554                   |                 |                                            |
|                                                                                                    | สำคับ                                                                                                    | ภาควิชา/หน่วยงานที่เทียบเท่า                                                                                                    | จำนวน<br>ผู้คำรงดำแหน่ง                                                                                              | จำนวา<br>ดาม                  | แรายที่มี<br>มมาครฐา  | ผลงาน<br>เนๆ | จำนวร<br>ค่ำกา | นรายที่มี<br>ว่ามาตรง | ผลงาน<br>ฐานๆ   | หมายเหตุ                                   |
|                                                                                                    | n                                                                                                    |                                                                                                    | <mark>ทางวิ</mark> ชาการ                                                                                             | ผศ.                           | รศ.                   | ฑี.          | ผศ.            | รศ.                   | ศ.              |                                            |
|                                                                                                    | 1                                                                                                    | สำนักงานเลขานุการ                                                                                                    | 1                                                                                                    | 0                             | 0                     | 0            | 0              | 1                     | 0               |                                            |
|                                                                                                    | 2                                                                                                    | ภาควิชาวิศวกรรมการบินและ<br>อวกาศ                                                                                                    | 8                                                                                                    | 0                             | 0                     | 0            | 5              | 2                     | 1               |                                            |
|                                                                                                    |                                                                                                    | 1727-1728 (1929)                                                                                                    |                                                                                                    |                               |                       |              |                |                       |                 |                                            |
|                                                                                                    | 3                                                                                                    | ภาควิชาวิสวกรรมคอมพิวเตอร์                                                                                                    | 21                                                                                                    | 2                             | 2                     | 0            | 10             | 7                     | 0               |                                            |

รูปที่ 7 การดูแบบสรุปการประเมินผลภาระงานทางวิชาการ ระดับคณะ-2